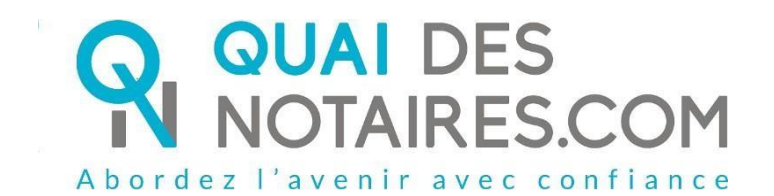

Acte Authentique Electronique Par COMPARUTION à DISTANCE (Décret 2020/395 du 03/04/2020)

Pas-à-pas : « Je prépare mon Acte Authentique Electronique à distance »

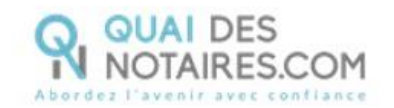

# ✓ Pré requis et mise en place

A savoir : Pour réaliser la signature de l'Acte Authentique Electronique à distance avec votre notaire, vous devez disposer :

- D'un ordinateur Windows ou Mac fixe avec une webcam ou d'un ordinateur portable Windows ou Mac avec une caméra intégrée ;
- Du navigateur Chrome ;
- D'une connexion internet correcte ;
- D'une carte d'identité ou passeport en cours de validité ;
- D'un téléphone portable pour recevoir des SMS.

Vous devez vous munir d'une pièce d'identité correspondant aux formats suivants : <u>https://go.dev.idnow.de/bafin2017/documents</u>

La procédure de l'Acte Authentique Electronique se déroule en **2 étapes** :

- La vérification d'identité du signataire
- La cérémonie de signature

# Etape 1 : La vérification de votre identité

## Réception par mail de la notification envoyée par votre notaire via la plateforme Quai Des Notaires : « Votre acte notarié à distance – Phase 1 – Vérification d'identité »

La procédure est simplifiée : vous n'avez pas besoin de créer un compte sur la plateforme Quai des Notaires.

Toute la procédure préconisée par le Conseil supérieur du notariat est détaillée ainsi que les recommandations que vous devez suivre pour réaliser avec succès la vérification de votre identité en vidéo conférence par un agent certificateur.

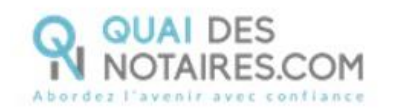

### Notification envoyée

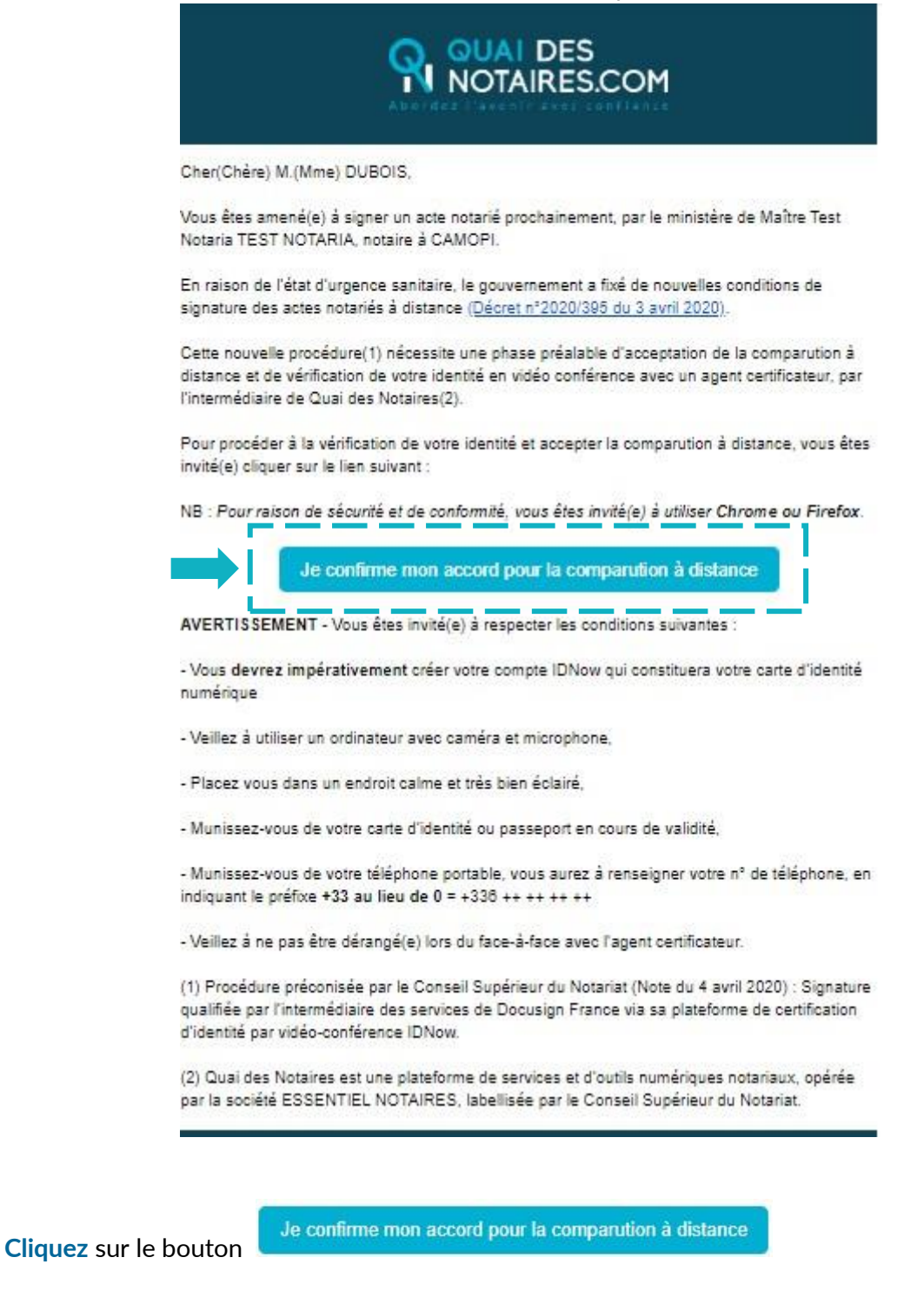

**2** Signature dans DocuSign

L'outil « DocuSign » s'ouvre dans une nouvelle fenêtre, cliquez sur le bouton

CONTINUER

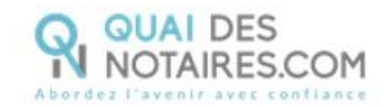

| Ce site | utilise des cookies, dont certains s    | ont nécessaires au fonctionnement du site. En savoir plus ⊠                                                                                                    |           | ОК               |
|---------|-----------------------------------------|----------------------------------------------------------------------------------------------------|-----------|------------------|
| Veu     | illez examiner et tra                   | iter ces documents                                                                                                    |           | DocuSign         |
| Q       | Quai des Notaires<br>ESSENTIEL NOTAIRES |                                                                                                    |           |                  |
|         |                                         |                                                                                                    |           |                  |
|         | Veuillez line la Disulgation relative   | aur Sinnaturee et aur Deselers Alectroniquee                                                                                                    |           |                  |
|         | J'accepte d'utiliser des Sign           | aux organistics sciano rossass creation poes-<br>atures et des Dossiers électroniques.                                                                                                    | CONTINUER | AUTRES ACTIONS + |
|         |                                         | M.(Mme) DUPONT Jean,                                                                                                    |           | -                |
|         |                                         | Né(e) le 07-07-1977, à 32000   AUCH,                                                                                                    |           |                  |
|         |                                         | Adresse électronique : ktbo3334+qualif@gmail.com.                                                                                                    |           |                  |
|         |                                         | Numéro de téléphone portable : 06 07 00 00 01                                                                                                    |           |                  |
|         |                                         | Déclare que les renseignements personnels ci-dessus mentionnés sont exacts,                                                                                                    |           |                  |
|         |                                         | Accepte expressément de procéder à une vérification d'identité avec un agent<br>certificateur par l'intermédiaire de Docusign via sa plateforme d'identification<br>ldNow.                                                |           |                  |
|         |                                         | Et accepte expressément que Maître Test Notaria TEST NOTARIA, notaire à 1 rue<br>des flots bieus, 34192 PALAVAS-LES-FLOTS, recueille mon consentement à<br>distance pour la signature d'un acte authentique électronique. |           |                  |
|         |                                         | Fait le 4/7/2020                                                                                                    |           |                  |

## Cliquez sur le bouton

COMMENCER

| Veuillez examiner les documen dessous. |                                                                                                    | CONTINUER | AUTRES ACTIONS - |
|----------------------------------------|----------------------------------------------------------------------------------------------------|-----------|------------------|
|                                        | Q Q ¥, ⊒ Q                                                                                                    |           |                  |
|                                        | ign Envelope ID: A7D0C581-C37C-4F8F-BCF0-BD56FEEB41DD                                                                                                    |           |                  |
|                                        | VERIFICATION D'IDENTITE - CONSENTEMENT DE COMPARUTION A<br>DISTANCE                                                                                                    |           |                  |
|                                        | (Décret d'exception n°2020/395 paru au Journal Officiel du 3 avril 2020)                                                                                                   |           |                  |
|                                        | Je soussigné(e),                                                                                                    |           |                  |
|                                        | M.(Mme) DUPONT Jean,                                                                                                    |           |                  |
|                                        | Né(e) le 07-07-1977, à 32000   AUCH,                                                                                                    |           |                  |
|                                        | Adresse électronique : ktbo3334+qualif@gmail.com.                                                                                                    |           |                  |
|                                        | Numéro de téléphone portable : 06 07 00 00 01                                                                                                    |           |                  |
|                                        | Déclare que les renseignements personnels ci-dessus mentionnés sont exacts,                                                                                                |           |                  |
|                                        | Accepte expressément de procéder à une vérification d'identité avec un agent<br>certificateur par l'intermédiaire de Docusign via sa plateforme d'identification<br>ldNow, |           |                  |
|                                        |                                                                                                    |           |                  |

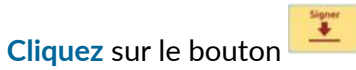

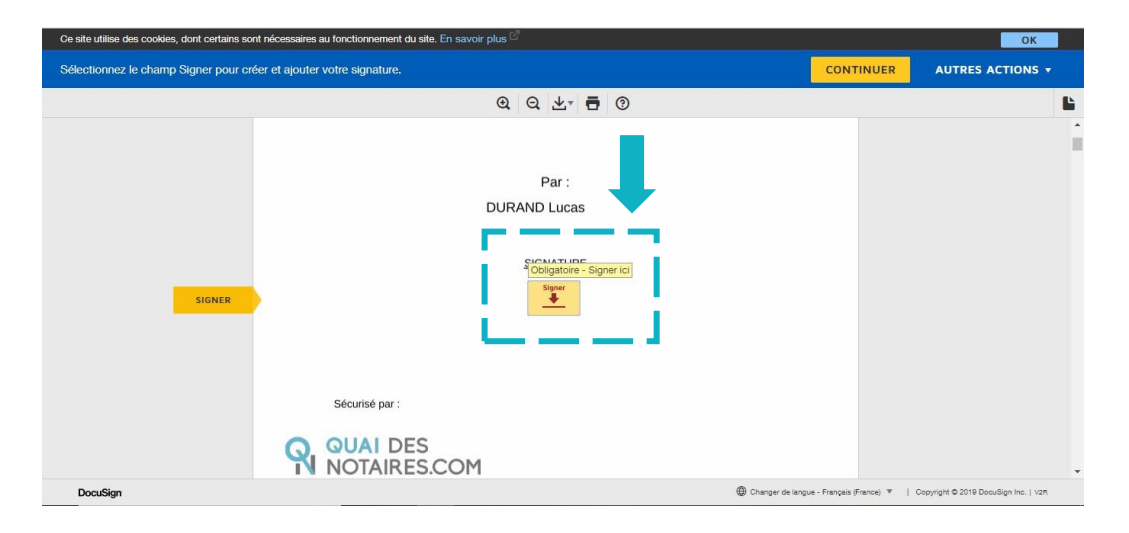

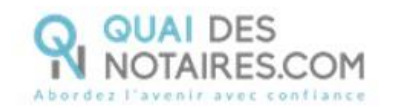

L'outil « DocuSign » vous propose plusieurs modèles de signature :

- Un modèle avec le nom et prénom déjà complétés,
- Une signature à l'aide de votre souris via l'onglet « écrire »,
- Si la signature a déjà été générée lors d'une précédente visio-signature, elle sera implémentée automatiquement.

| phe*                                                                                  |
|---------------------------------------------------------------------------------------|
| phe"                                                                                  |
|                                                                                       |
|                                                                                       |
|                                                                                       |
| Modifier le style                                                                     |
| our modifier le style                                                                 |
| Je de ma signature et de mon paraphe à<br>r exécutoire, à l'identique d'une signature |
|                                                                                       |
|                                                                                       |
|                                                                                       |
|                                                                                       |
|                                                                                       |
|                                                                                       |

Puis un clic sur le bouton

L'outil « DocuSign » vous propose de poursuivre le processus de vérification de votre identité en vous dirigeant vers l'outil IDnow.

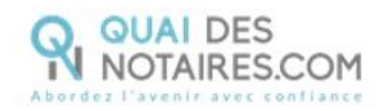

|                                                                                                    | DocuSign                                                                                                    |
|----------------------------------------------------------------------------------------------------|----------------------------------------------------------------------------------------------------|
| Pour pouvoir com<br>l'expéditeur dema<br>processus suppos<br>officielle (passepo<br>services tiers à Dú<br>vérifier votre ident<br>transaction. Vous<br>fournisseur de ser<br>vérifiera votre ider<br>• Lire et appliqu<br>documents lor<br>En cliquant sur « A<br>conditions d'utilisi | pléter le processus de signature,<br>inde la vérification de votre identité. Ce<br>se que vous présentiez une pièce d'identité<br>irt ou carte d'identité) à un fournisseur de<br>ocuSign qui est utilisé seulement pour<br>itié et conserver la preuve de cette<br>allez maintenant être connecté au<br>rvices tiers à DocuSign, IDnow. IDnow<br>ntité et demandera votre permission de :<br>ier des signatures numériques à des<br>rs du processus de signature.<br>Accepter » ci-dessous, vous acceptez les<br>ation |
|                                                                                                    | ACCEPTER                                                                                                    |
|                                                                                                    |                                                                                                    |

### **3** L'outil IDnow

Vous êtes redirigé automatiquement **sur IDnow**, il vous est demandé de **cocher la case** « J'ai mon téléphone portable avec moi et mon numéro de portable est correct ».

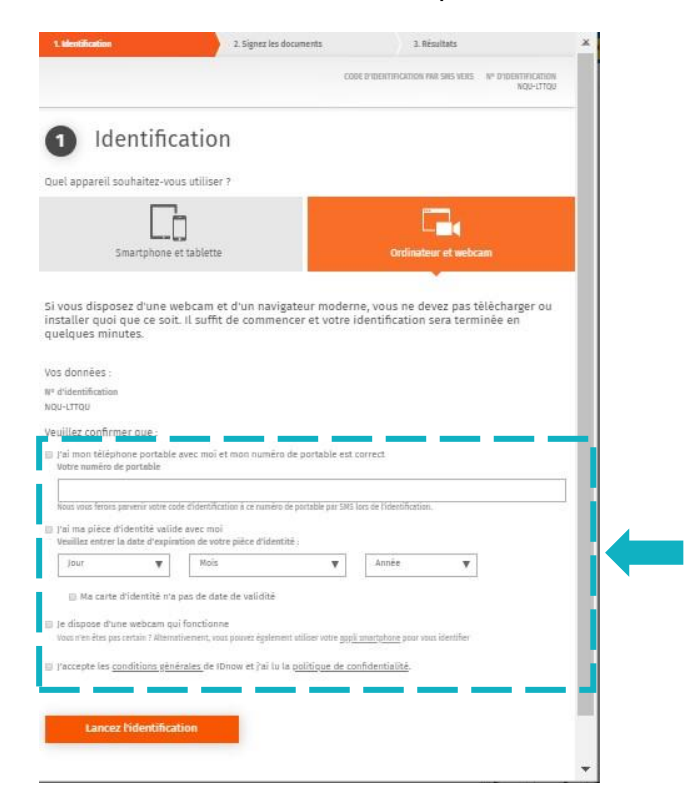

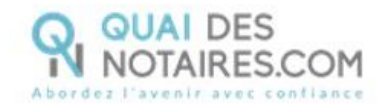

Renseignez ensuite votre numéro de portable, puis **cochez la case** « J'ai ma pièce d'identité avec moi » (Une carte d'identité ou un passeport) et renseignez la date d'expiration de votre pièce d'identité.

Le format de votre numéro de téléphone doit respecter cette forme : +33 6 XX XX XX XX

### Cochez les cases :

« Je dispose d'une webcam qui fonctionne » **ET** « J'accepte les conditions générales de IDnow et j'ai lu la politique de confidentialité »

Pour lancer l'identification, cliquez sur le bouton

Lancez l'identification

Le navigateur peut demander l'autorisation d'activer la caméra et le microphone. Un clic sur le bouton « Autoriser ».

Des tests successifs de vitesse de connexion vont être réalisés.

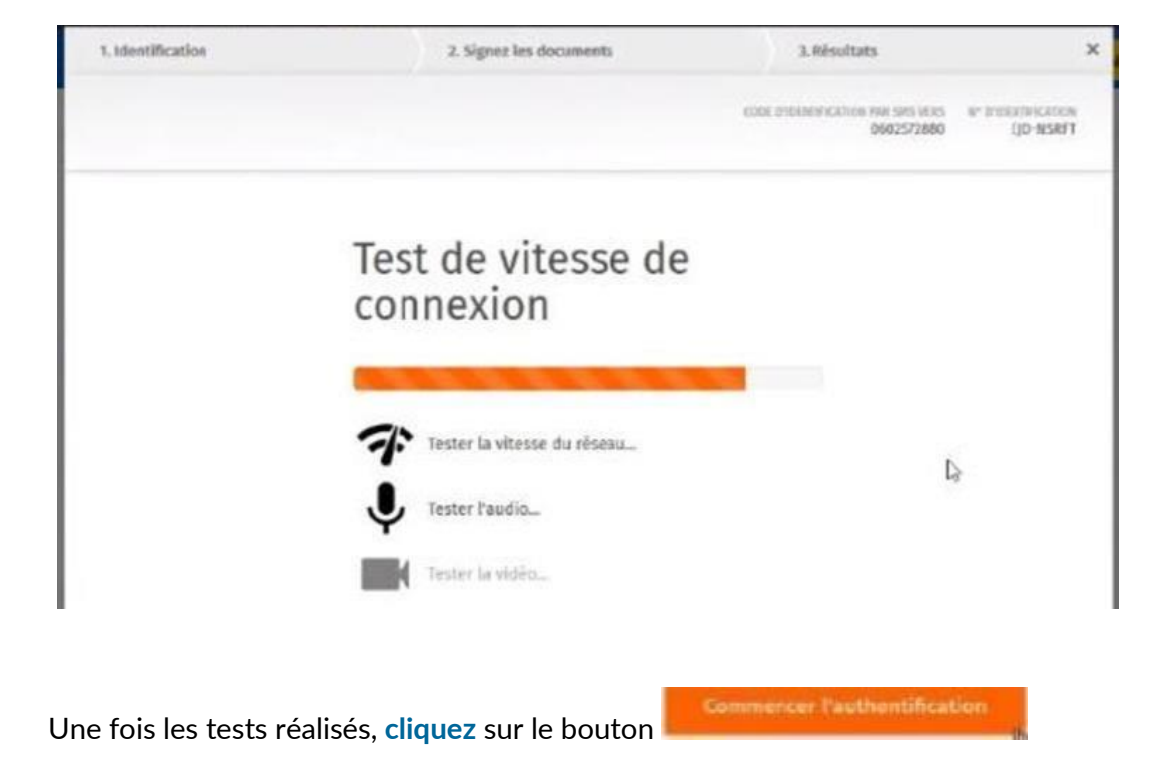

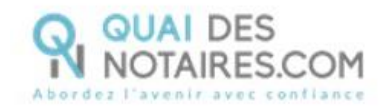

| 1. artheref. Brakton                                                 | 2. Signez les documents                              | 3. tésoltats                      | ×                             |
|----------------------------------------------------------------------|------------------------------------------------------|-----------------------------------|-------------------------------|
|                                                                      |                                                      | CONCEPTION OF CONCERNMENTS OF SHE | er stessere stor<br>UED-QLIMK |
| 1 authentifi                                                         | cation                                               |                                   |                               |
| Vos données :                                                        |                                                      |                                   |                               |
| N* d'Identification<br>NZD-QLIPER                                    |                                                      |                                   |                               |
| Veuillez confirmer que :                                             |                                                      |                                   |                               |
| 2 fai mos téléphone portable                                         |                                                      |                                   |                               |
| Le numbre de auctulier à chanet<br>I Tai accès à mon e-mail et mon a | dresse e-mail est correcte                           |                                   |                               |
|                                                                      |                                                      |                                   |                               |
| Votre e-mail                                                         |                                                      |                                   |                               |
| c.ravier@fiducial.ret                                                |                                                      |                                   | ~                             |
| Basis provints resciencepter la code d'sil                           | ertification par e-stall pendant le processes sl'ide | ent/hta/inel.                     |                               |
| 2 /accepte les conditions sénérale                                   | s de thow et j'al lu la <u>politique de con</u>      | ncientialité.                     |                               |
|                                                                      |                                                      |                                   |                               |
|                                                                      |                                                      |                                   |                               |
| Commencer Pauthentifica                                              | ition                                                |                                   |                               |
|                                                                      |                                                      |                                   |                               |
|                                                                      |                                                      |                                   |                               |

Le processus d'identification va commencer, en présence d'un agent certificateur visible en visio. L'opération de vérification d'identité est réalisée en face à face et dure environ 15 minutes. Vous devrez suivre les instructions de l'agent certificateur.

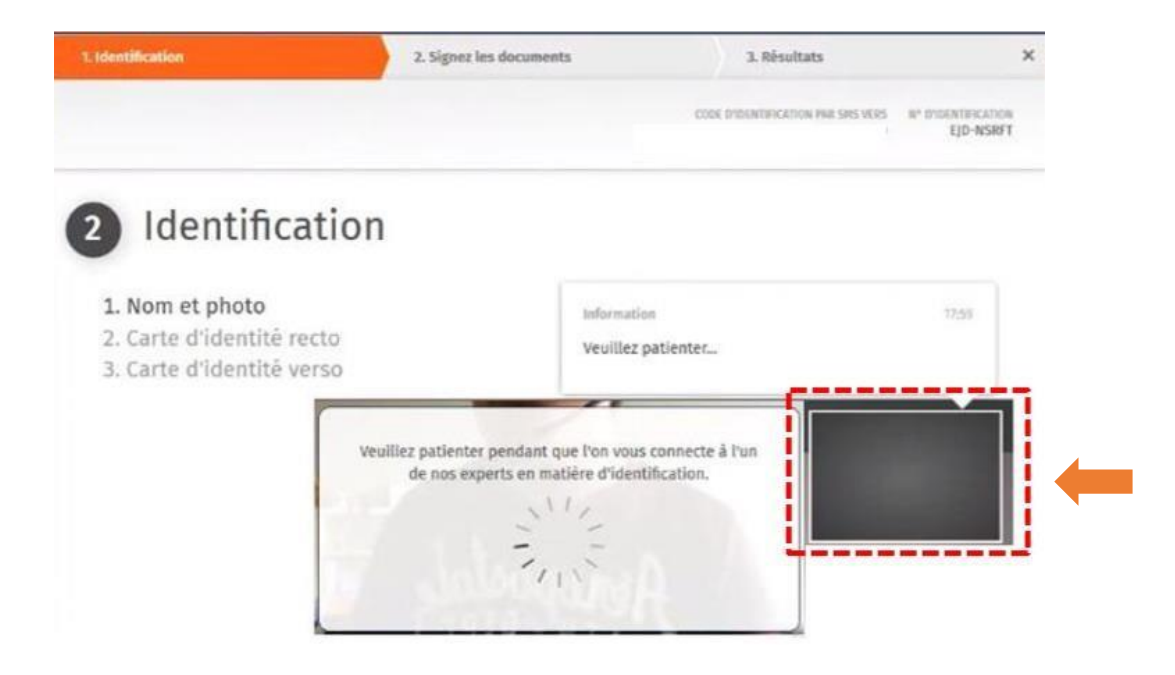

A l'issue de la vérification de votre identité, une fenêtre de **création de compte IDnow** sera proposée pour vérifier votre adresse mail ainsi que votre numéro de téléphone.

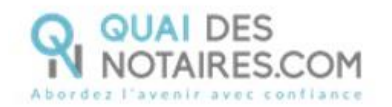

| Compte IDnow        | Assurez-vous que votre adresse e-mail et votre<br>numéro de téléphone mobile sont corrects.<br>Adresse e-mail |
|---------------------|----------------------------------------------------------------------------------------------------|
| est terminée. Vous  | m.dupond@gmail.com                                                                                            |
| créer votre compte. | Veuillez vérifier que le numéro ci-dessous est correct et que<br>vous pouvez recevoir des SMS sur ce numéro.  |
| uler                | +33602572880                                                                                                  |
|                     |                                                                                                    |

Le format de votre numéro de téléphone doit respecter cette forme : +33 6 XX XX XX Attention : Ce compte (IDnow) est important. Il vous sera nécessaire lors du rendez-vous de signature avec votre notaire pour vous identifier et signer l'attestation de recueil de consentement, indispensable pour la signature de l'Acte Authentique Electronique à distance.

Cliquez sur le bouton

# Veuillez définir votre mot de passe

Continuez

| Annuler<br>Veultikz confirmer votre mat de passe | ) Annuler<br>Veuillikz confirmer votre mot de passe<br> | Mot de passe<br>Votre mot de passe<br>doit remplir les<br>conditions de<br>sécurité suivantes | Au moins 1 chiffre<br>Au moins un caractère en majuscule<br>Au moins un caractère en minuscule<br>Veullier saisir voire mot de passe |
|--------------------------------------------------|---------------------------------------------------------|-----------------------------------------------------------------------------------------------|----------------------------------------------------------------------------------------------------|
|                                                  | Continuez                                               | Annuler                                                                                       | Veuillaz confirmer votre mot de passe                                                                                                |
|                                                  | Continuez                                               |                                                                                               |                                                                                                    |

Créez votre mot de passe puis cliquez sur le bouton

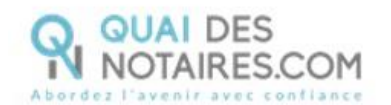

## Signer

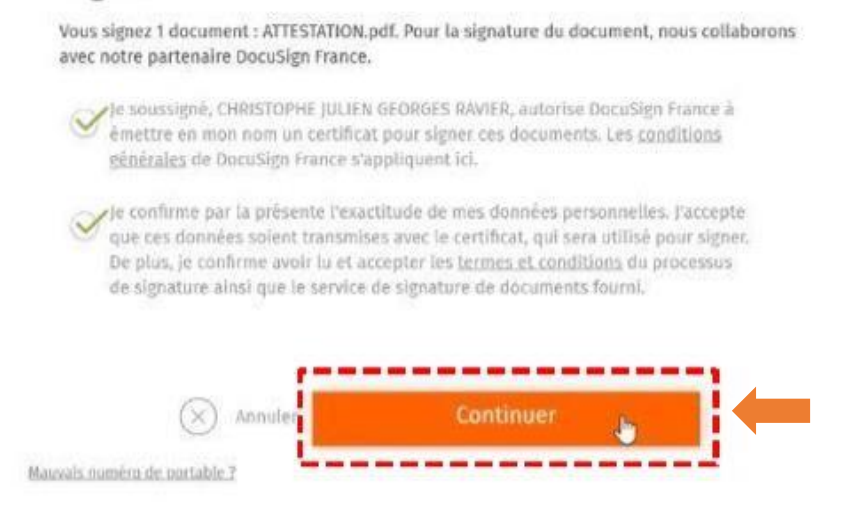

Après avoir pris connaissance des conditions du processus de signature, cliquez sur le bouton

Un SMS vous est automatiquement envoyé afin de confirmer la création du compte ET de signer le document de vérification d'identité.

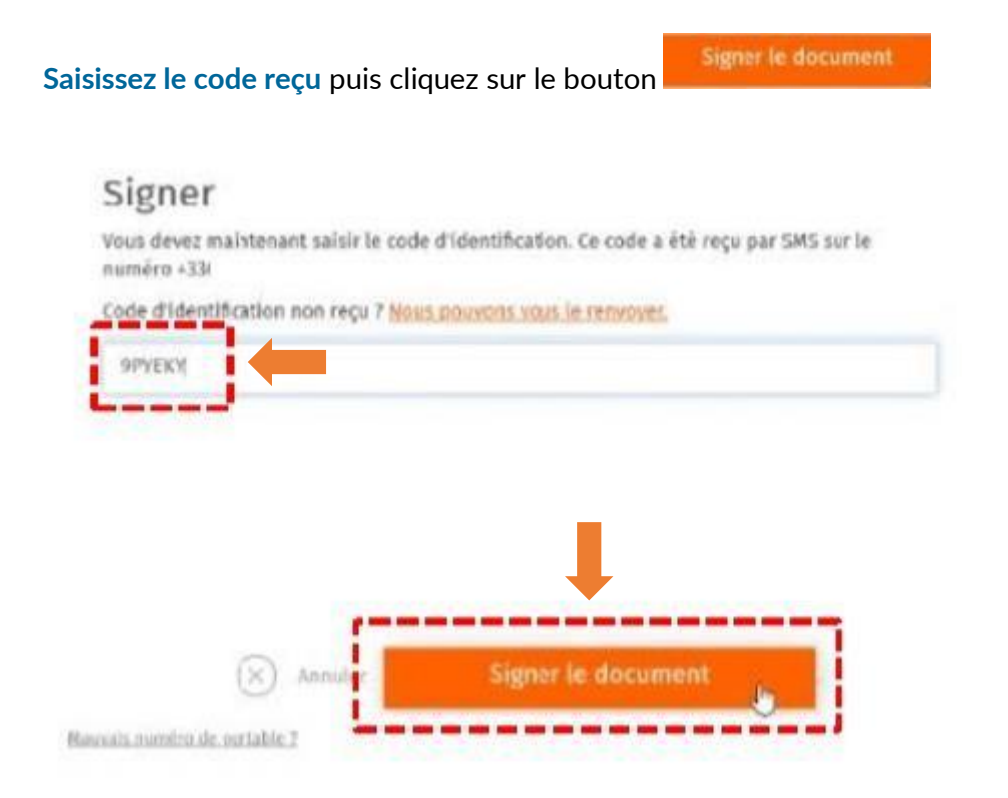

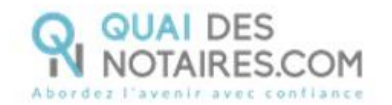

#### Une fenêtre en attente de confirmation s'ouvre.

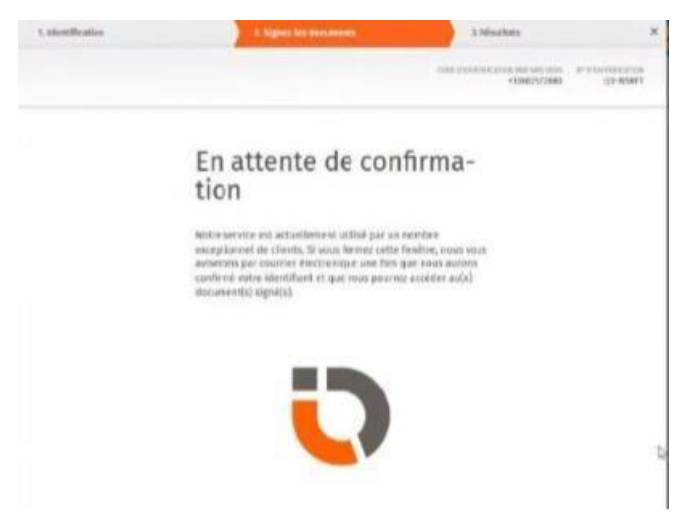

Lorsque l'opération est terminée, vous pouvez fermer la fenêtre en cliquant sur le bouton

FERMER L'ONGLET EN COURS

|                                                                                                  | Connexion v |
|--------------------------------------------------------------------------------------------------|-------------|
| TOUTES NOS FÉLICITATIONS                                                                         |             |
| Vous avez signé le document avec succès ! Veuillez fermer cet onglet et revenir à la conférence. |             |
| FERMER L'ONGLET EN COURS                                                                         |             |

Les opérations de certification de votre identité sont terminées :

- Votre compte IDnow est créé ;
- Votre identité numérique est vérifiée ;
- L'attestation de confirmation du consentement est signée accompagnée du certificat de signature.

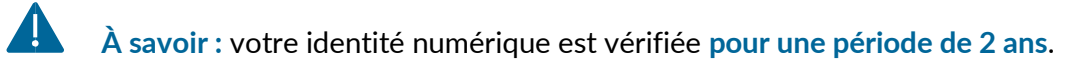

Pour une prochaine signature d'un acte notarié, **cette étape ne sera pas nécessaire**. Lors de la signature de la comparution à distance, vous pourrez tout à fait réutiliser votre compte IDnow pour vous authentifier.

Votre notaire récupère votre attestation de consentement et le certificat automatiquement dans son espace Quai Des Notaires.

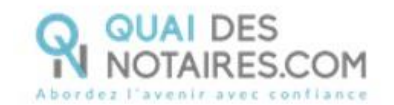

# Etape 2 : La cérémonie de signature

Le rendez-vous de signature sera réalisé obligatoirement en visioconférence avec votre notaire et les autres signataires de l'acte.

Votre notaire va envoyer à chaque signataire une attestation de consentement à l'acte que vous signerez en vous connectant à votre identité numérique qualifiée.

Je donne mon consentement à la signature de l'acte

### **1** Réception de l'attestation de recueil de consentement

Vous recevez une notification par mail pour confirmer votre consentement à la signature

électronique. Cliquez sur le bouton

|                  | Notification envoyée                                                                                                    |
|------------------|----------------------------------------------------------------------------------------------------|
|                  |                                                                                                    |
| C                | her(Chère) M.(Mme) CLOCHER,                                                                                                    |
| I<br>c<br>A<br>a | Dans le cadre de la cérémonie de signature de votre Acte Authentique Electronique par<br>omparution à distance, Maître Camille TEST, notaire à PARIS IER<br>ARRONDISSEMENT], vous invite à confirmer votre consentement à la signature de l'acte<br>uthentique.                                                                                             |
| E<br>d<br>c      | in cliquant sur le lien ci-dessous, vous reconnaissez avoir reçu toutes les informations<br>écessaires à la bonne compréhension de l'acte authentique auquel vous comparaissez à<br>listance, tous les conseils et éclaircissements dont vous avez besoin et vous donnez votre<br>onsentement à la signature de l'Acte Authentique Electronique à distance. |
| N<br>F           | NB : Pour raison de sécurité et de conformité, vous êtes invité(e) à utiliser Chrome ou<br>l'irefox.                                                                                                    |
|                  | Je donne mon consentement à la signature de l'acte                                                                                                    |
|                  | AVERTISSEMENT                                                                                                    |
|                  | Pour donner votre consentement à la signature de l'Acte Authentique Electronique :                                                                                                    |
|                  | - Vous devez cliquer sur le lien ci-dessus,                                                                                                    |
|                  | - Puis, vous serez dirigé(e) vers la page de signature,                                                                                                    |
|                  | - Vous pourrez signer le(s) document(s) transmis par votre notaire,                                                                                                    |
|                  | - Puis suivre les instructions à l'écran                                                                                                    |
|                  |                                                                                                    |
|                  | Saisir votre mot de passe, puis le code que vous recevrez par sms.                                                                                                    |

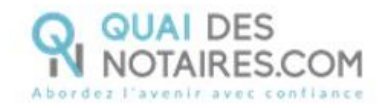

2 Signature dans DocuSign

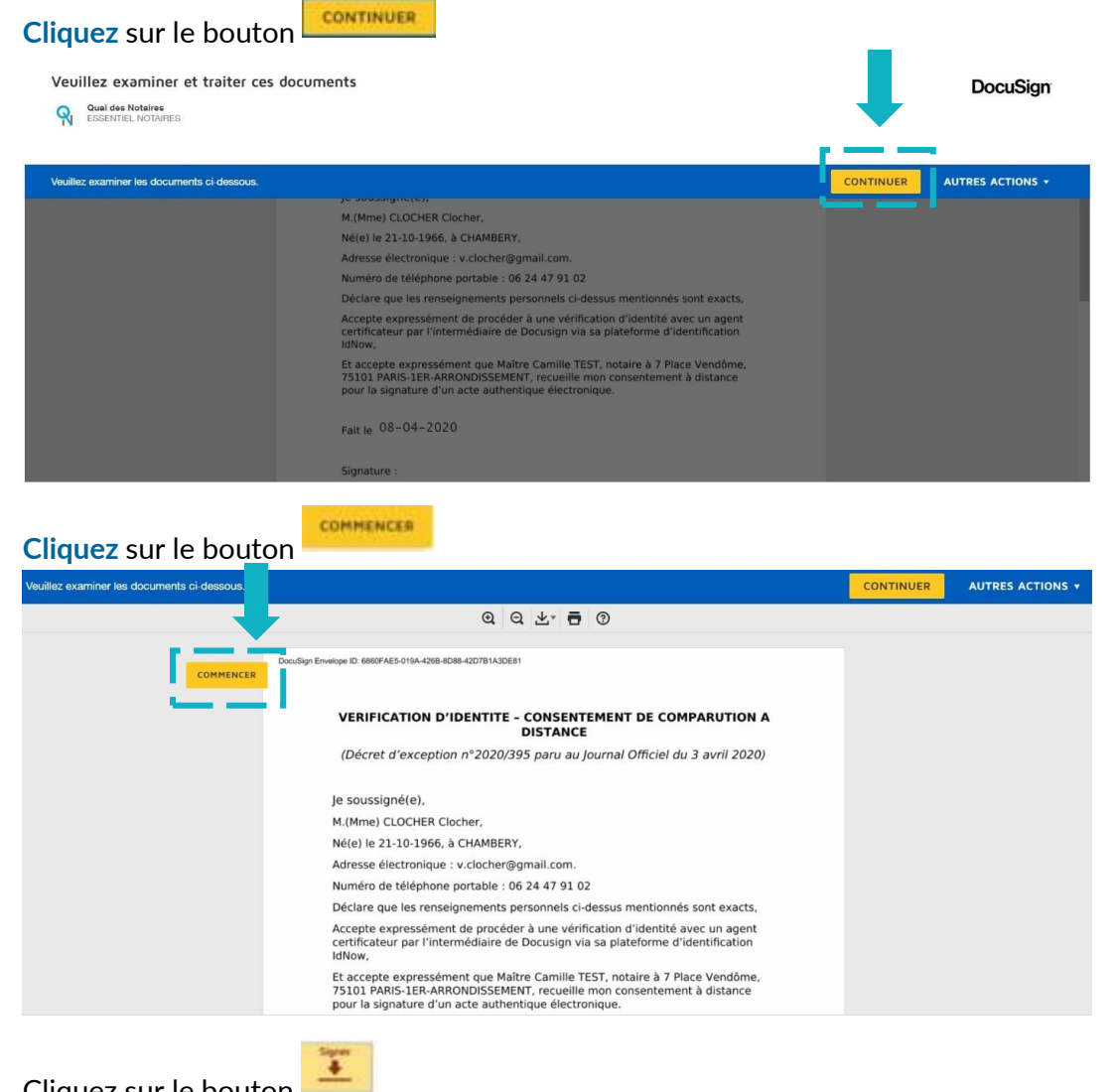

Cliquez sur le bouton

La signature choisie au préalable dans l'étape 1 s'appose automatiquement sur le document.

| Sélectionnez le champ Signer pour créer et ajouter votre | ə signature.                                                                                                    | CONTINUER | AUTRES ACTIONS + |
|----------------------------------------------------------|----------------------------------------------------------------------------------------------------|-----------|------------------|
|                                                          | Q Q 🛧 🖬 ③                                                                                                    |           |                  |
| SIGNER                                                   | IdNow,<br>Et accepte expressément que Maître Camille TEST, notaire à 7 Place Vendôme,<br>75101 PARIS-IER-ARRONDISSEMENT, recueille mon consentement à distance<br>pour la signature d'un acte authentique électronique.<br>Fait le 08–04–2020<br>Signature :<br>Collgatoire - Signer loi<br>Signature - Signer loi<br>Signature - Signature - Signature - |           |                  |
|                                                          |                                                                                                    |           |                  |

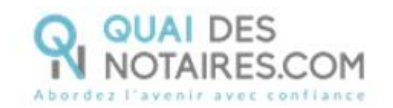

| uis cliquez sur                                                                                                    |           |                  |
|----------------------------------------------------------------------------------------------------|-----------|------------------|
|                                                                                                    | CONTINUER | AUTRES ACTIONS + |
| @ Q ⊻⁺ 륨 ③                                                                                                    |           |                  |
| ldNow,                                                                                                    |           |                  |
| Et accepte expressément que Maître Camille TEST, notaire à 7 Place Vendôme,<br>75101 PARIS-1ER-ARRONDISSEMENT, recueille mon consentement à distance<br>pour la signature d'un acte authentique électronique. |           |                  |
| Fait le 08-04-2020                                                                                                    |           |                  |
| Signature :<br>Obligatoire - Signature appliquée                                                                                                    |           |                  |
| Sécurisé par :                                                                                                    |           |                  |
|                                                                                                    |           |                  |

# **3** L'outil IDnow : authentification

|                                                                                                    | CODE DIDENTIFICATION PAR SMS VERS | N° DIDENTIFICATION<br>DQT-WPVBJ |
|----------------------------------------------------------------------------------------------------|-----------------------------------|---------------------------------|
| 1 authentification                                                                                                    |                                   |                                 |
| Vos données :<br>Nº d'identification<br>DQT-WPVBJ                                                                                                    |                                   |                                 |
| Veuillez confirmer que :                                                                                                    |                                   |                                 |
| <ul> <li>Ø ja i mon telephone portable</li> <li><u>Le numéro de portable a changé</u></li> <li>Ø j'ai accès à mon e-mail et mon adresse e-mail est correcte</li> </ul> |                                   |                                 |
| Votre e-mail                                                                                                    |                                   |                                 |
| v.clocher@gmail.com                                                                                                    |                                   | ~                               |
| Nous pouvons vous envoyer le code d'identification par e-mail pendant le processus d'ident                                                                             | tification.                       |                                 |
| J'accepte les conditions générales de IDnow et j'ai lu la politique de confid                                                                                          | dentialité.                       |                                 |
|                                                                                                    |                                   |                                 |
|                                                                                                    |                                   |                                 |
| Commencer l'authentification                                                                                                    |                                   |                                 |
|                                                                                                    |                                   |                                 |

## Cliquez sur « commencer l'authentification ».

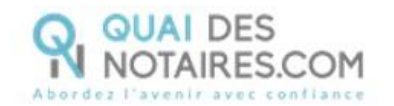

Vous êtes invité à vous connecter à votre compte IDnow. Saisissez vos identifiants.

| ٩,         | Mot de passe          | Veuillez saisir l'e-mail et le mot de passe que vous<br>avez définis lors de votre première identification<br>vidéo. |
|------------|-----------------------|----------------------------------------------------------------------------------------------------|
|            | E-mail et mot de      | Votre e-mail                                                                                                    |
|            | à votre compte        | v.clocher@gmail.com                                                                                                  |
| Mot de pas | se oublié ?<br>nnuler | Votre mot de passe                                                                                                   |
| $\bigcirc$ |                       | 4                                                                                                    |
|            |                       |                                                                                                    |
|            |                       | Connexion                                                                                                    |

La préparation de la signature est en cours. Patientez quelques instants.

| Préparation de la signature en cours                                                                                                    |                  |
|----------------------------------------------------------------------------------------------------|------------------|
| Veuillez patienter pendant que nous vérifions et préparons les documents qui doivent être signés                                                                                                    |                  |
| Après avoir pris connaissance des conditions du processus de signature, cliqu                                                                                                    | ez sur le bouton |
| Signer                                                                                                    |                  |
| Vous signez 1 document : AccordDeComparutionDistance.pdf. Pour la signature du document, nous collaborons avec notre partenaire DocuSign France.                                                                                                    |                  |
| Pe soussigné, VINCENT CLOCHER, autorise DocuSign France à émettre en mon<br>nom un certificat pour signer ces documents. Les <u>conditions générales</u> de<br>DocuSign France s'appliquent icí.                                                                                                    |                  |
| <ul> <li>Ve confirme par la présente l'exactitude de mes données personnelles. J'accepte<br/>que ces données soient transmises avec le certificat, qui sera utilisé pour signer.</li> <li>De plus, je confirme avoir lu et accepter les <u>termes et conditions</u> du processus<br/>de signature ainsi que le service de signature de documents fourni.</li> </ul> |                  |
| Mauvais numéro de portable ?                                                                                                    |                  |

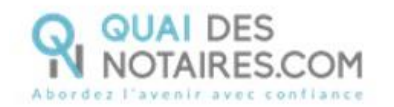

Un SMS vous est automatiquement envoyé afin de certifier votre identité et de confirmer la signature.

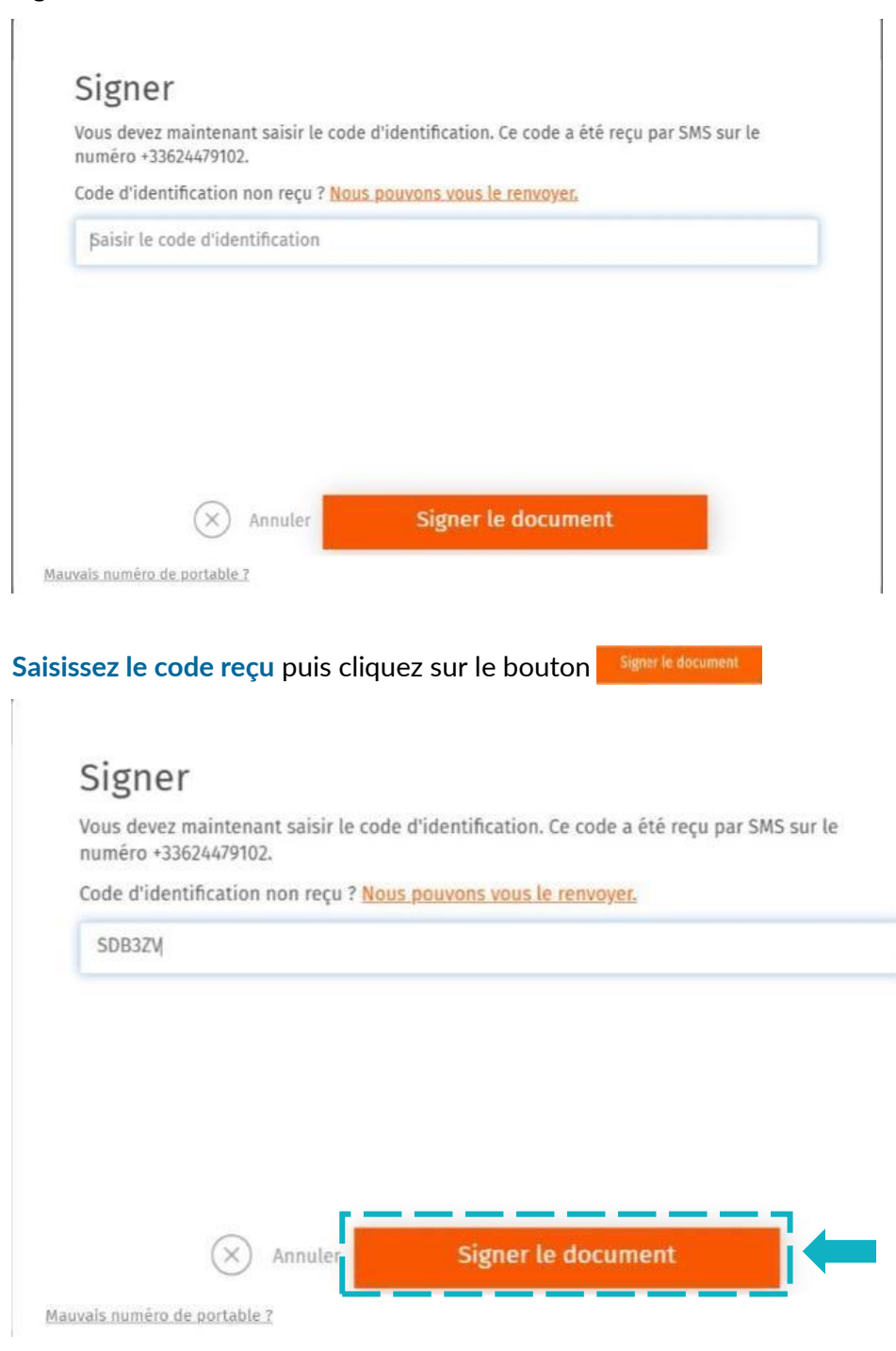

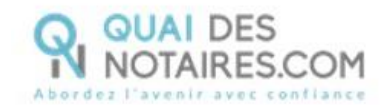

FERMER L'ONGLET EN COURS

Lorsque l'opération est terminée, vous pouvez fermer la fenêtre en cliquant sur le bouton

| SIMULATEURS 🗸 BLOG QUESTIONS FRÉQUENTES INFORMATIONS 🌔 TEST CAMILLE 🗸                            |
|--------------------------------------------------------------------------------------------------|
| TOUTES NOS FÉLICITATIONS                                                                         |
| Vous avez signé le document avec succès ! Veuillez fermer cet onglet et revenir à la conférence. |

Votre notaire récupère automatiquement votre attestation de recueil de consentement de la signature à distance et le certificat dans son espace Quai Des Notaire.

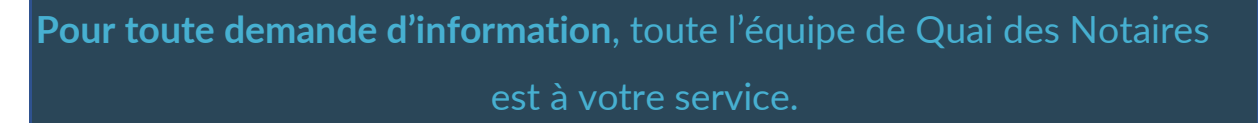

N'hésitez pas à contacter notre service-client depuis votre espace client en utilisant le bouton « TCHAT » ou à nous contacter à l'adresse suivante : <u>support@quaidesnotaires.fr</u>